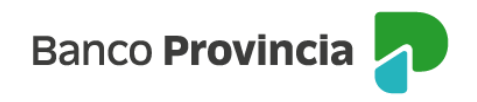

## **Banca Internet Provincia (BIP)**

## Solicitud de Stop debit

Para suspender el débito automático de tu actual resumen de Tarjeta de Crédito sobre tu cuenta, ingresá al menú "Tarjetas", opción "Mis Tarjetas", seleccioná la tarjeta que desees y luego hace clic sobre el botón "Stop debit" que se encuentra en el menú de la parte superior derecha de la pantalla, dentro del submenú "Más opciones". Al presionarlo se mostrarán las indicaciones relacionadas a la operación que estás realizando.

Presioná el botón "Confirmar" para finalizar.

Manual BIP Personas Tarjetas Solicitud de stop debit

Página 1 de 1

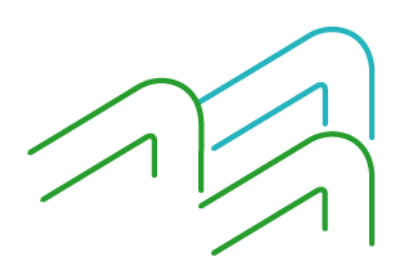